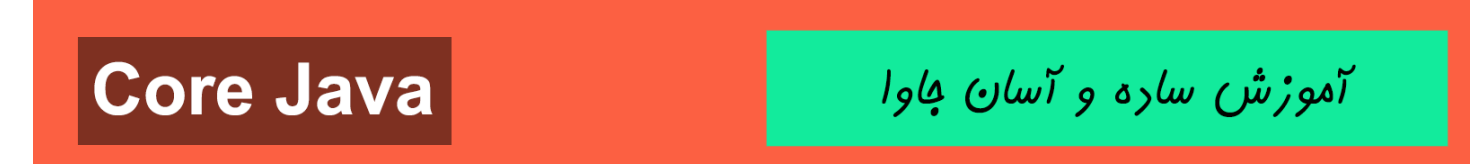

به نام قدا

تقريم به هموطنان عزيزم

جاوا را با لزت یار بگیر!

https://t.me/javalike WWW.JAVAPRO.IR

سایت آموزش رایگان زبان برنامه نویسی جاوا

آموزش ساره و آسان کاوا

آموزش زبان برنامه نویسی جاوا

آموزش سافت پروژه بازی HANGMAN

مررس : سعير قلندري

فاوا را ساره، آسان و شیرین بنوشیر !!!

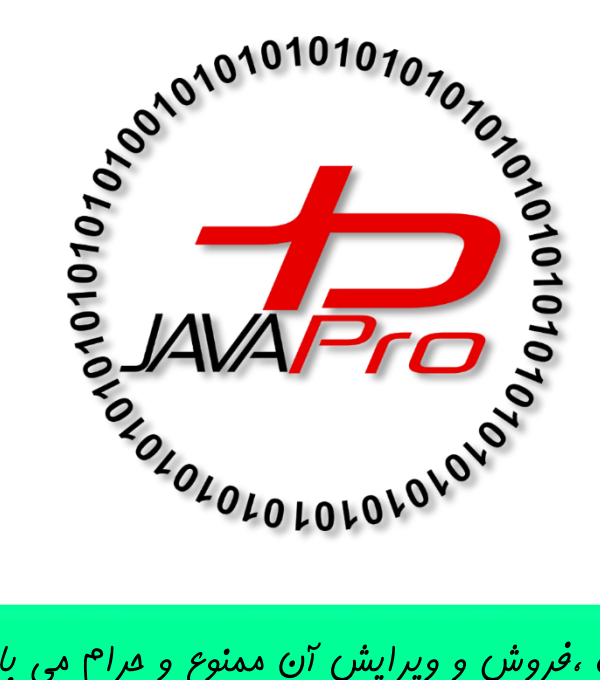

این جلسه آموزشی رایگان است ،فروش و ویرایش آن ممنوع و مرام می باشر.اما این کتاب را می توانیر همین جور که هست در سایت و شبکه اجتماعی خود به اشتراک بگزاریر.

https://t.me/javalike WWW.JAVAPRO.IR

سایت آموزش رایگان زبان برنامه نویسی جاوا

آموزش ساره و آسان کاوا

بسم الله الرحمن الرحيم

در این آموزش قصد داریم شیوه ساختن بازی HANGMAN که سورس کد آن را در سایت جاواپرو به صورت رایگان به اشتراک گذاشتیم بپردازیم.

بازی به این صورت است که یک کلمه به عنوان کلمه رمز در نظر گرفته میشود و کاربر باید این کلمه را حدس بزند، (در اینجا حدس به صورت کل کلمه نیست بلکه حرف به حرف میباشد) در هر بار که حرفی از کلمه رمز اشتباه حدس زده شود، کاربر به یک مرحله از اعدام نزدیک میشود.(تعداد مراحل برای حدس کلمه ۲ تا میباشد. یعنی اگر تعداد حدس به هفت رسید بازی تمام هست و ما بازنده میشویم.)

مثل *بازی آفتابه* یک تصویر به عنوان کلمه رمز در نظر گرفته میشود و کاربر با کلیک کردن بر روی حروف الفبا(در اینجا حروف انگلیسی در نظر گرفته شده است.) حدس خودش را امتحان کند. به تصاویر زیر توجه کنید.

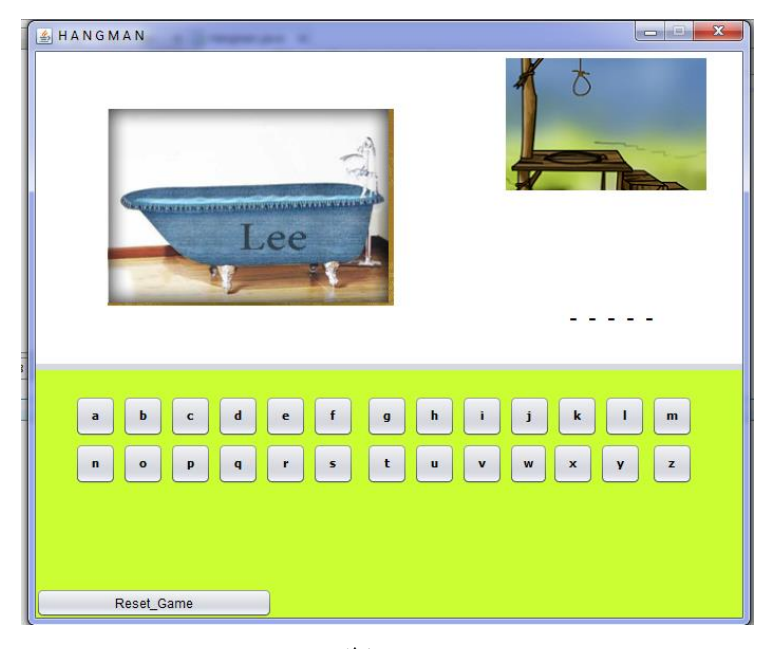

تصوير (١)

آموزش ساره و آسان کاوا

در تصویر(۱) با زدن دکمه start\_Game بازی شروع میشود.

همان طور که در تصویر(۱) مشاهده میکنید ، یک کلمه به صورت خط چین و تصویر همان کلمه در نظر گرفته شده است تعداد خط چین ها به اندازه طول کلمه میباشد.

حال با کلیک کردن بر روی حروف حدس خودمان را امتحان می نماییم اگر حدس ما درست باشد آن حرف در جای خودش قرار میگیرد در غیر این صورت یک مرحله به اعدام نزدیک میشویم. مانند تصاویر(۲) و (۳):

ابتدا حرف i و بعد حرف n حدس زده ایم که هر دو درست هستند.

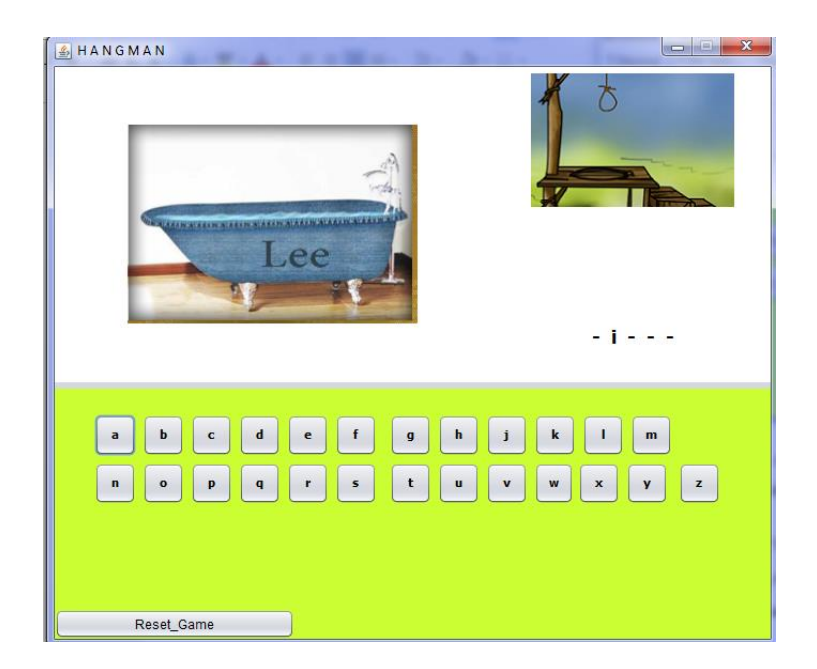

تصوير (۲)

آموزش ساره و آسان فاوا

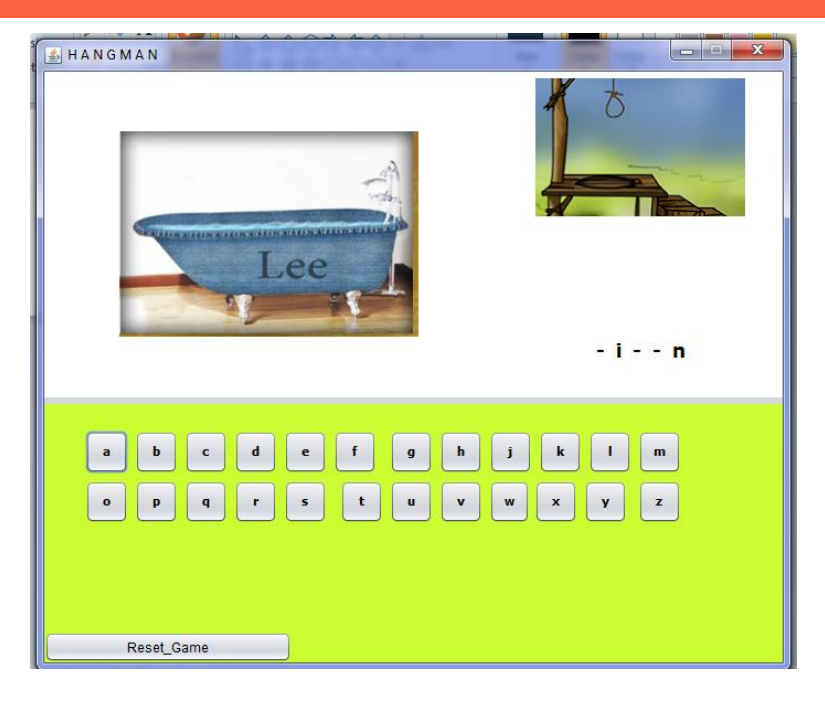

تصوير (۳)

حال در تصویر(۴) یک حرف اشتباه حدس میزنیم:

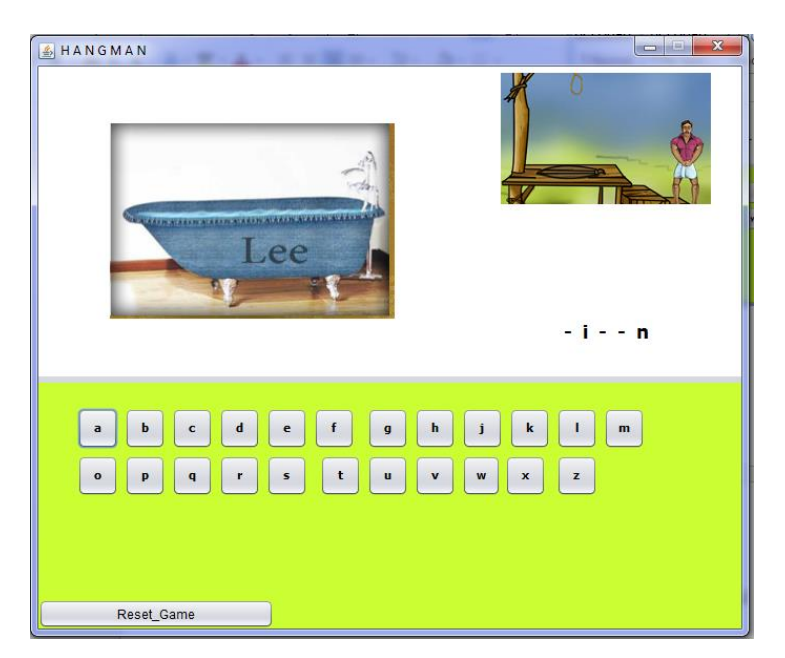

تصوير (۴)

آموزش ساره و آسان فاوا

همانطور که مشاهده میکنید به دلیل اشتباه حدس زدن یک مرحله به اعدام نزدیک میشویم.در ادامه( مثلا میخواهیم بازنده شویم) چگونگی کار نشان داده میشود، به تصاویر زیر دقت نمایید:

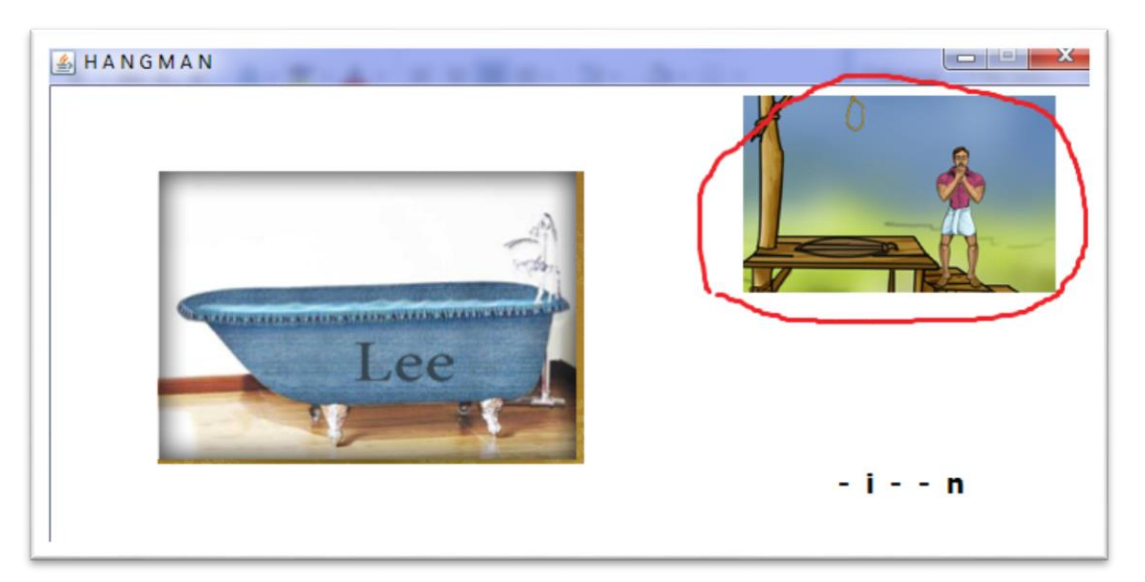

تصوير (۵)

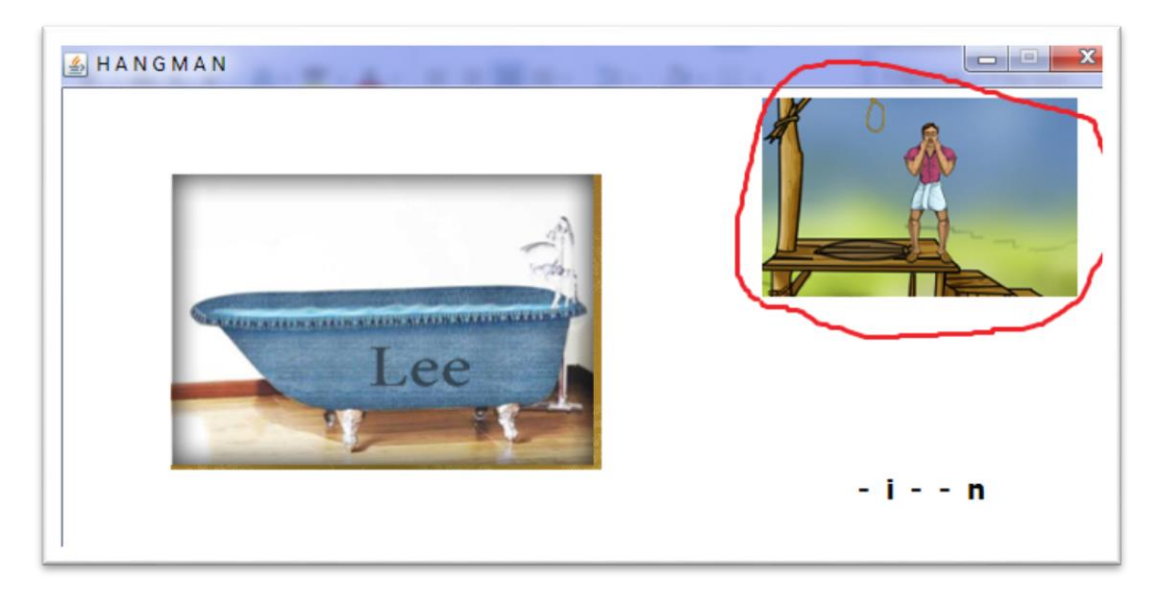

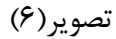

آموزش ساره و آسان فاوا

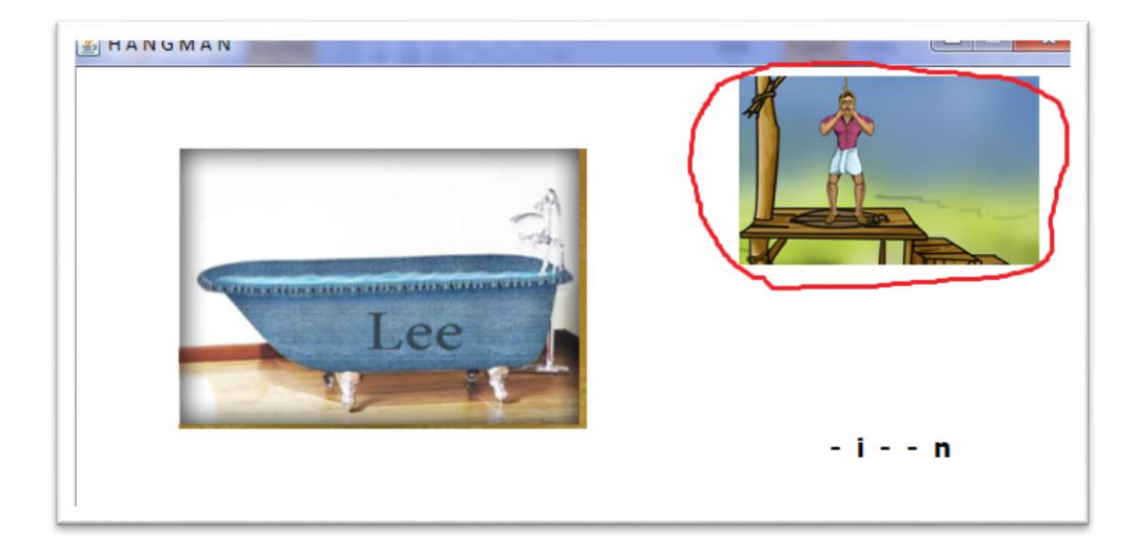

تصوير (۷)

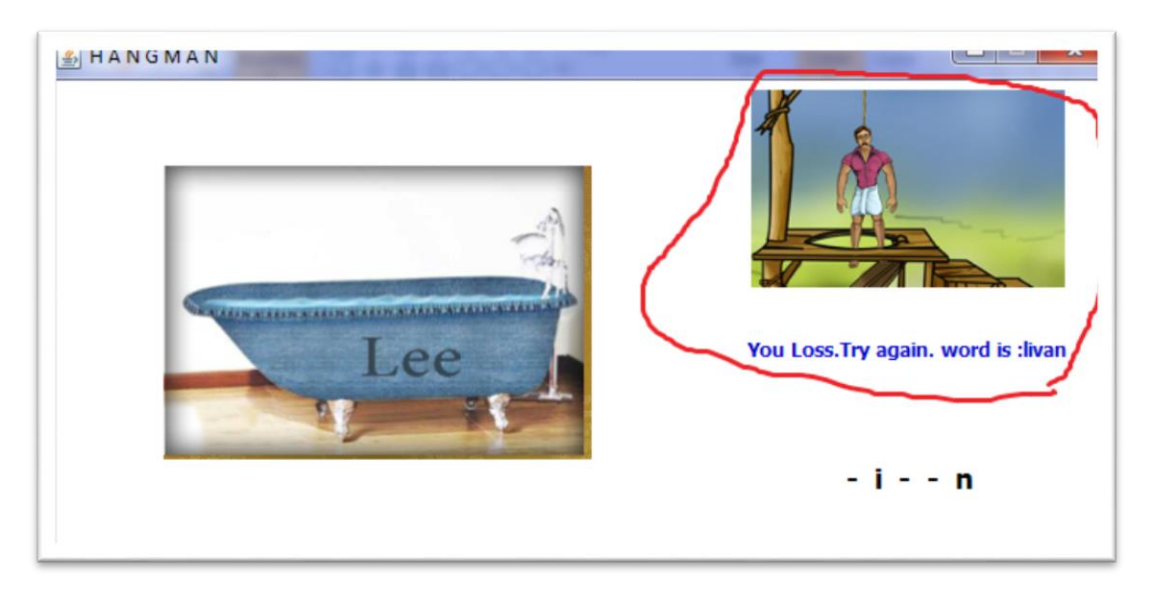

تصوير (۸)

حال قصد داریم این پروژه ساده را پیاده سازی کنیم. ابتدا یک پروژه جدید ایجاد میکنیم. تصویر (۹)

سایت آموزش رایگان زبان برنامه نویسی جاوا

آموزش ساره و آسان فاوا

| New Project                              | ×                                                                                                    |  |
|------------------------------------------|----------------------------------------------------------------------------------------------------|--|
| Steps                                    | Choose Project                                                                                                    |  |
| 1. Choose Project                        | Q, Filter:                                                                                                    |  |
|                                          | Categories:     Projects:       Java Application     Java Application       Java Web     Java Project with Existing Sources       Java KE     Java KE       HTML5/JavaScript     Java Card       Java Card     Maven       Java Corovy     Groovy |  |
|                                          | Description:<br>Creates a new Java SE application in a standard IDE project. You can also generate a main class<br>in the project. Standard projects use an IDE-generated Ant build script to build, run, and debug<br>your project.              |  |
|                                          |                                                                                                    |  |
| <bade next=""> Finith Cancel Help</bade> |                                                                                                    |  |
|                                          |                                                                                                    |  |
|                                          | تصویر(۹)                                                                                                    |  |

در تصویر(۹) ،دکمه Next را زده به مرحله بعد می رویم....

| New Java Application                                          | ******            | 1 - 1                                                                                                    | ×      |
|---------------------------------------------------------------|-------------------|----------------------------------------------------------------------------------------------------|--------|
| Steps                                                         | Name and Locat    | tion                                                                                                    |        |
| <ol> <li>Choose Project</li> <li>Name and Location</li> </ol> | Project Name:     | JavaApplication37                                                                                                    |        |
|                                                               | Project Location: | C:\Users\Allah\Documents\NetBeansProjects                                                                                                    | Browse |
|                                                               | Project Folder:   | $\label{eq:c:Users} C: \label{eq:Users} C: \label{eq:Users} Allah \label{eq:Users} Octoor \label{eq:Users} C: \label{eq:Users} C: eq:Users$ |        |
|                                                               | Use Dedicated     | Folder for Storing Libraries                                                                                                    |        |
|                                                               | Libraries Folde   | n                                                                                                    | Browse |
|                                                               |                   | Different users and projects can share the same compilation libraries (see Help for details).                                                                                                    |        |
| 1                                                             | Create Main C     | lass javaapplication37. JavaApplication37                                                                                                    |        |
|                                                               |                   |                                                                                                    |        |
|                                                               |                   |                                                                                                    |        |
|                                                               |                   | < Back Next > Finish Cancel                                                                                                    | Help   |

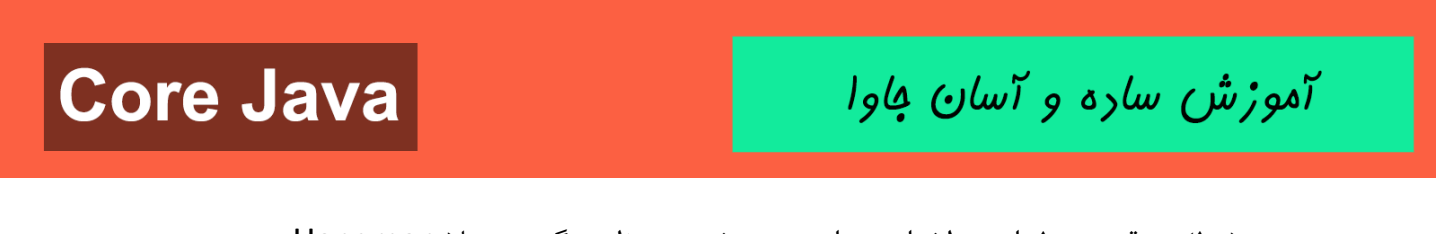

- در تصویر(۱۰) در قسمت ۱ اسم دلخواهی برای پروژه خود در نظر میگیریم مثلا Hangman
  - در قسمت ۲ تصویر تیک مربوط به mainclass را برمیداریم و دکمه finish را میزنیم.

بعد مطابق تصاوير زير عمل ميكنيم:

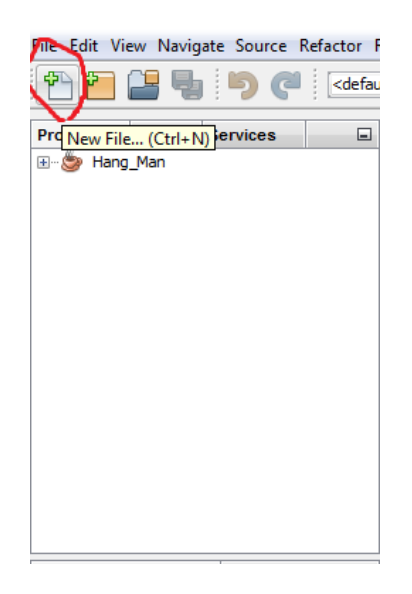

تصوير (۱۱)

در تصویر(۱۱) روی قسمت مشخص شده (New File) کلیک کرده و مرحله زیر را انجام میدهیم:

آموزش ساره و آسان فاوا

| New File                     | ×                                                                                                    |
|------------------------------|----------------------------------------------------------------------------------------------------|
| Steps  1. Choose File Type 2 | Choose File Type Project: JavaApplication33  File Types:  Categories:  File Types:  SavaDeans-Object JarternalFame Form JavaDeans-Object JarternalFame Form JarternalFame Form Japplication Sample Form Application Sample Form Application Sample Form Master/Detail Sample Form OK / Cancel Dialog Sample Form Description: Creates a new JFC (Swing) Dialog. Dialogs are modal or modeless windows that are typically used to prompt users for input. |
|                              | < Back Next > Finish Cancel Help                                                                                                    |

تصوير(١٢)

در تصویر(۱۲) ابتدا رو قسمت ۱ کلیک کرده و بعد قسمت ۲ را انتخاب میکنیم(JFrame Form)

و دكمه Next را ميزنيم.

آموزش ساره و آسان کاوا

| New JFrame Form                          |               |                                                                                    |
|------------------------------------------|---------------|------------------------------------------------------------------------------------|
| Steps                                    | Name and L    | ocation                                                                            |
| 1. Choose File Type 2. Name and Location | Class Name:   | NewJFrame                                                                          |
|                                          | Project:      | JavaApplication33                                                                  |
|                                          | Location:     | Source Packages 🔹                                                                  |
|                                          | Package:      |                                                                                    |
|                                          | Created File: | C:\Users\Allah\Documents\NetBeansProjects\JavaApplication33\src\NewJFrame.java     |
|                                          |               |                                                                                    |
|                                          |               |                                                                                    |
|                                          |               |                                                                                    |
|                                          |               |                                                                                    |
|                                          |               |                                                                                    |
|                                          |               |                                                                                    |
|                                          | 🔥 Warning:    | It is highly recommended that you do not place Java dasses in the default package. |
|                                          |               | < Back Next > Finish Cancel Help                                                   |

تصوير(١٣)

در تصویر(۱۳) ، در قسمت ۱ تصویر یک نام دلخواه مثل اسم کلاس ها در نظر گرفته و با زدن دکمه finish

قسمت ۲ تصویر کار را اتمام میکنیم و قسمت Form ما آماده میشود مانند تصویر(۱۴):

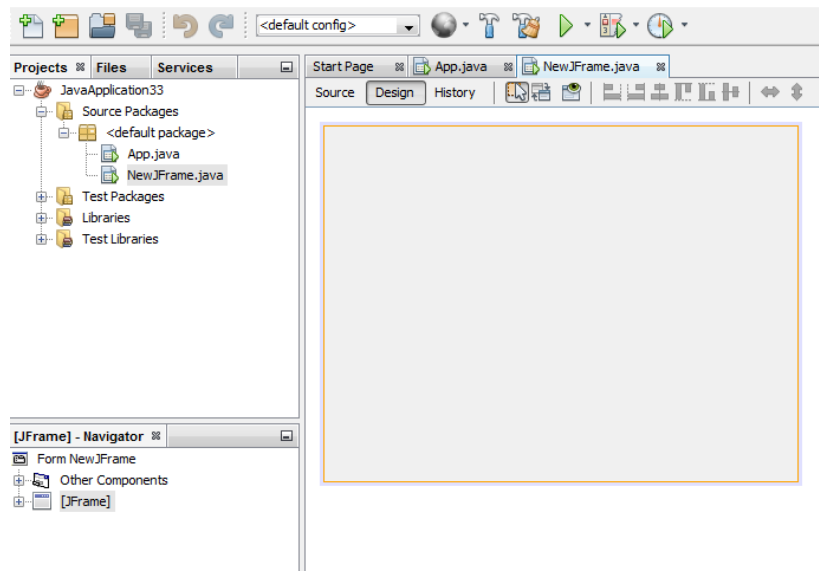

تصوير(۱۴)

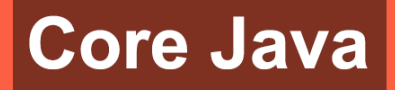

آموزش ساره و آسان فاوا

در این بخش ظاهر پروژه خود را آماده میکنیم:

ایتدا مطابق تصاویر (۱۵)و(۱۶) یک Panel انتخاب کرده (قسمت ۱) و آن را بروی Fram قرار میدهیم وآن را قدری میکشیم تا کل عرض form خود را گرفته و تا تقریبا نصف ارتفاع Fram قرار گیرد (قسمت ۲)

(این طراحی دلخواهی است شما میتوانید بهتر از اینجانب طراحی نمایید.)

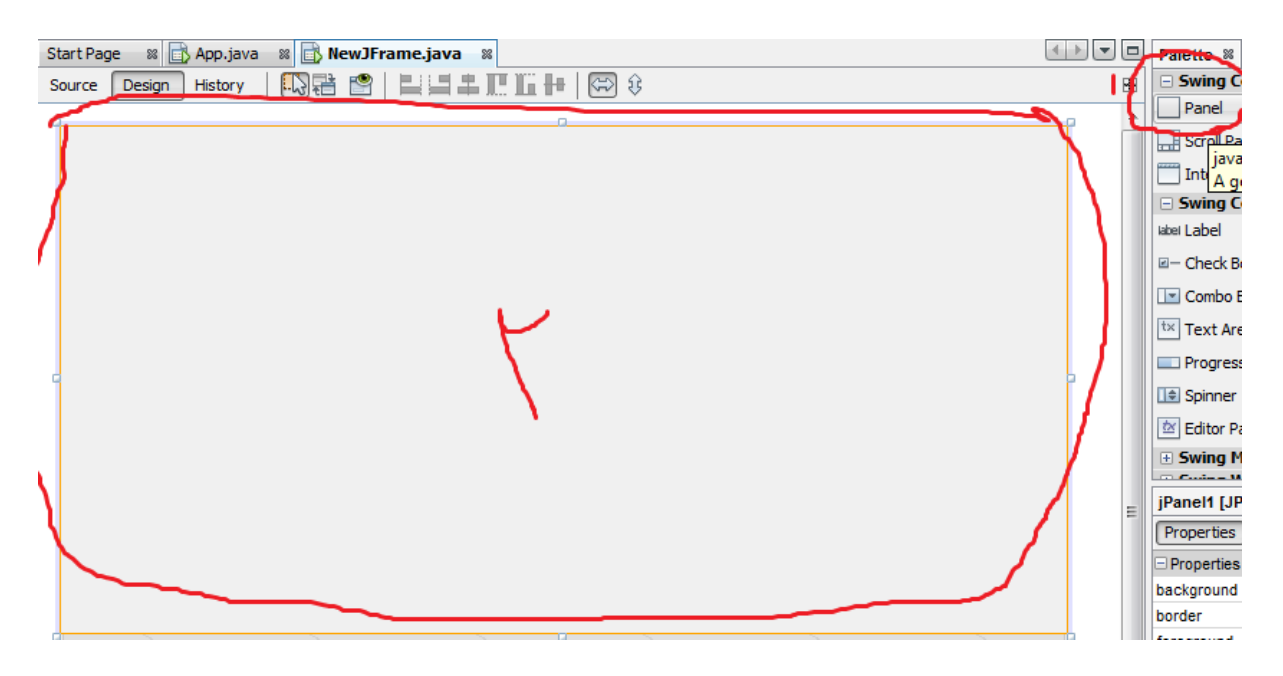

تصوير(١۵)

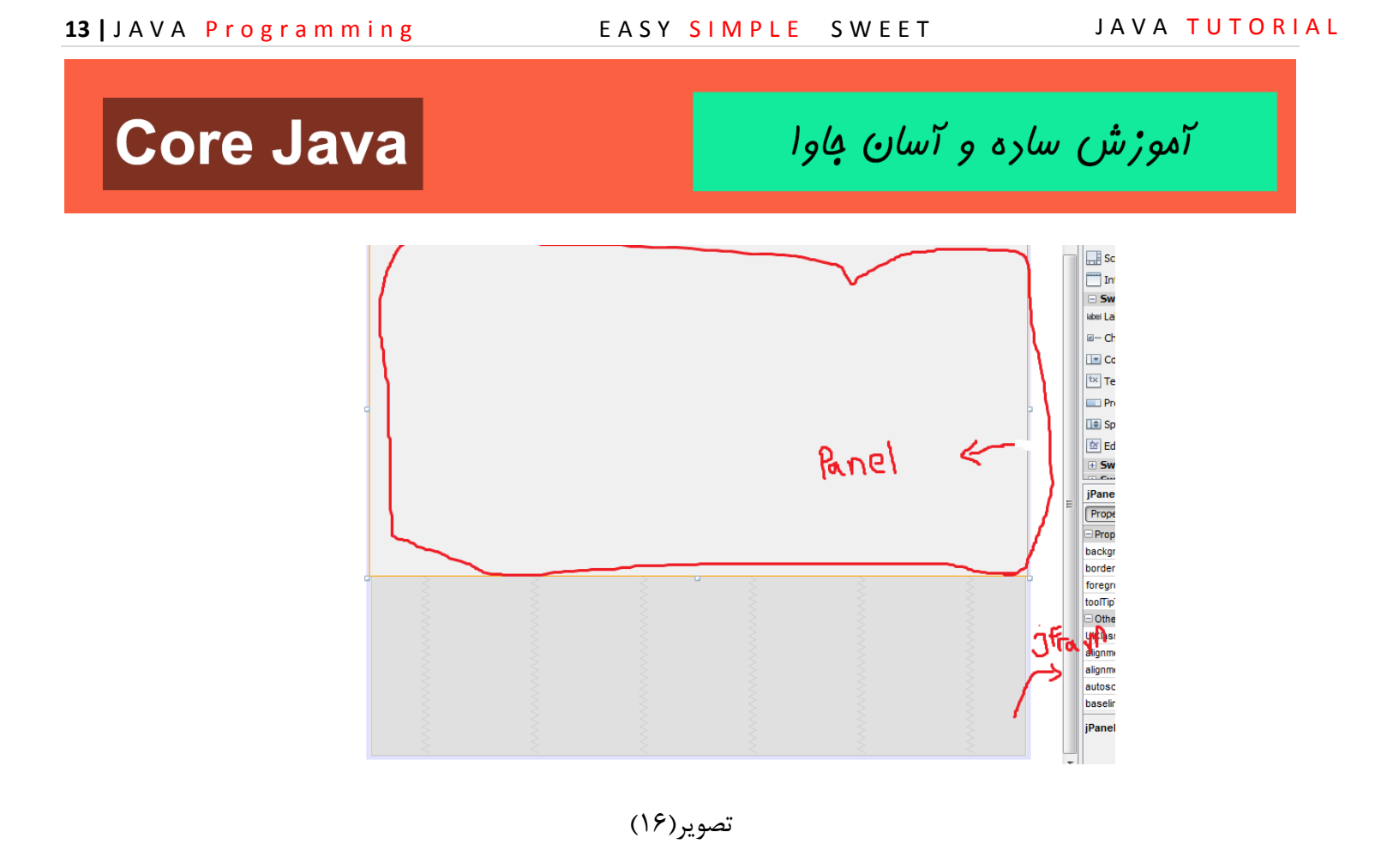

مطابق تصاویر(۱۷) و (۱۸) :

در بخش properties مربوط به Panel قسمت مربوط به background انتخاب نموده و رنگ سفید را انتخاب مینماییم

| Properties Binding     | Events Code   |   |
|------------------------|---------------|---|
| - Properties           | ~             |   |
| background             | [240,240,240] |   |
| border                 | (No Border)   |   |
| foreground             | [0,0,0]       | ( |
| tooITipText            |               | ( |
| Other Properties       |               |   |
| UIClassID              | PanelUI       |   |
| alignmentX             | 0.5           | ( |
| alignmentY             | 0.5           | ( |
| autoscrolls            |               | ( |
| baselineResizeBehavior | OTHER         |   |

تصوير(١٧)

آموزش ساره و آسان فاوا

| 🔘 jPanel1 [JPanel] - background                                    | ×    |
|--------------------------------------------------------------------|------|
| Set jPanel1's background property using: Color chooser             |      |
| Swatches HSV HSL RGB CMYK AWT Palette Swing Palette System Palette |      |
| Recent:                                                            |      |
| Preview    Preview                                                 |      |
| OK Cancel                                                          | Help |

تصوير(١٨)

همانطور که در تصویر(۱۹) مشاهده میکنید رنگ مربوط به JPanel سفید شده است:

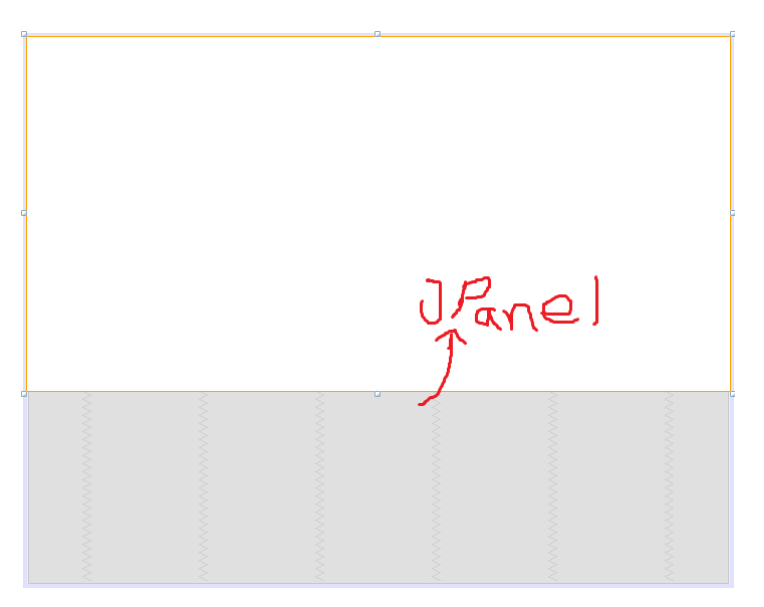

تصوير(١٩)

https://t.me/javalike www.javapro.ir

آموزش ساره و آسان کاوا

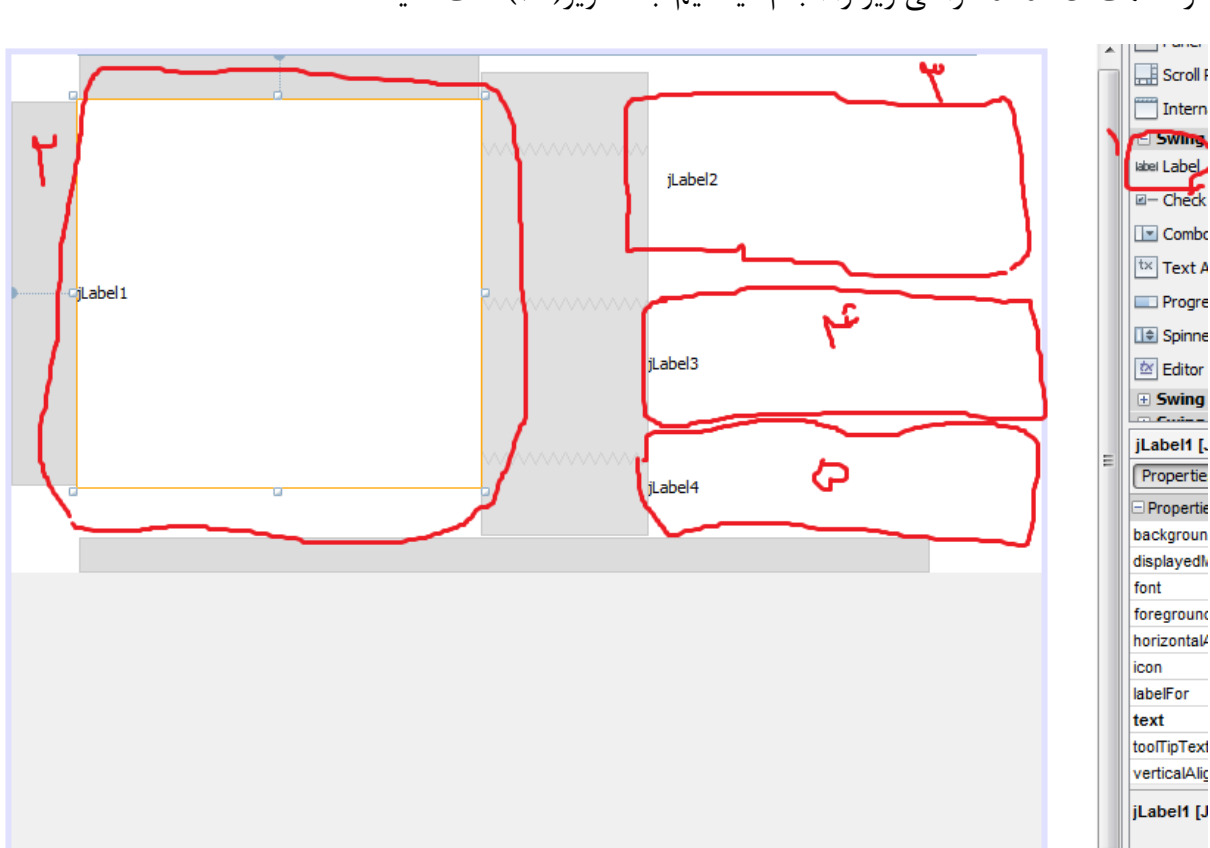

در قسمت JPanel طراحی زیر را انجام میدهیم. به تصویر (۲۰) دقت کنید:

تصوير (۲۰)

توضیحات مربوط به تصویر (۲۰): همانطور که در تصویر (۲۰) مشاهده میکنید از قسمت ۱ چهار عدد JLable انتخاب میکنیم Lable1: (قسمت۲ تصویر) برای عکس مربوط به کلمه میباشد.

آموزش ساره و آسان جاوا

ILable2: (قسمت ۳ تصویر) برای عکس مربوط به چوبه دار میباشد. ILable3: (قسمت ۴ تصویر) برای نوشته مربوط به اینکه ما برنده شدیم یا بازنده . ILable4: (قسمت ۵ تصویر) برای نوشته مربوط به کلمه رمز مطابق تصویر میباشد.

تصویر (۲۱) را ببنید:

پروژه به صورت زیر می باشد.

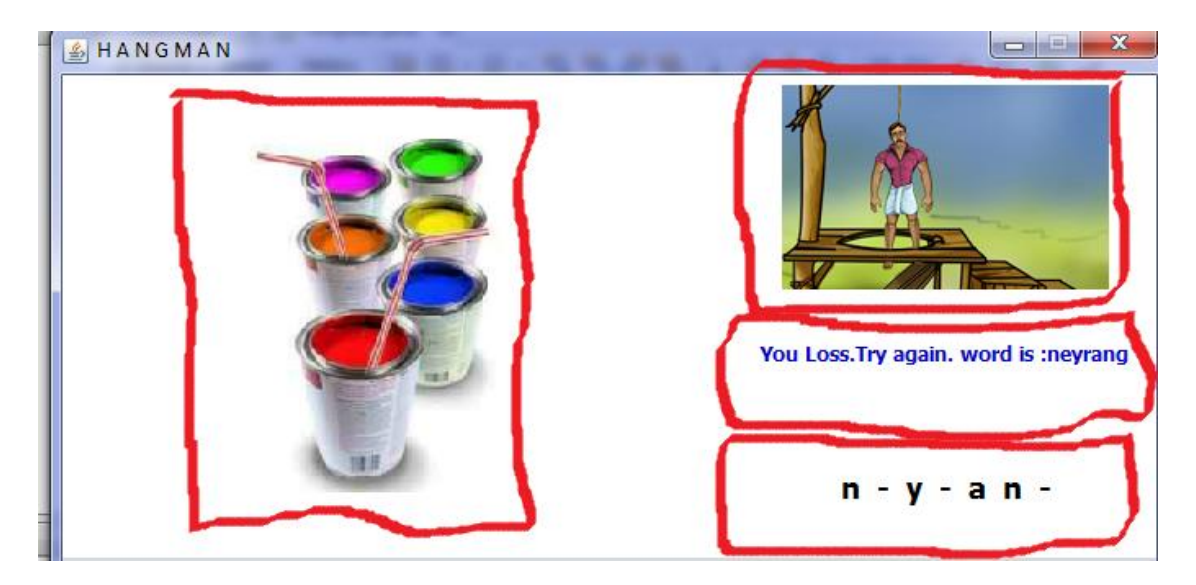

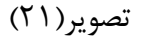

 دلیل اینکه از JLable استفاده میکنیم این است که JLable ویژگی برای عکس تحت عنوان icon دارد و هم برای اینکه بخواهیم رشته ای (String) بنویسیم.

بعد از اینکه JLable ها را انتخاب کردیم طبق تصویر (۲۲) برای هر ۴ عدد JLable کارهای زیر را اعمال میکنیم:

آموزش ساره و آسان فاوا

| jLabel1 [JLabel] - Properties | s %               |
|-------------------------------|-------------------|
| Properties Binding Ev         | ents Code         |
| Properties                    |                   |
| background                    | [240,240,240]     |
| displayedMnemonic             |                   |
| font                          | Tahoma 11 Plain 📃 |
| foreground                    | [0,0,0]           |
| horizontalAlignment           | CENTER 🗸 🛄        |
| icon                          | <none> 💌 🛄</none> |
| labelFor                      | <none></none>     |
| text                          |                   |
| toolTipText                   |                   |
| verticalAlignment             | CENTER 💌 🛄        |

تصوير (۲۲)

Text را پاک میکنیم و horizontalAlignment را برابر CENTER قرار میدهیم باعث میشود تصویر وسط JLable قرار گیرد.

بعد مثل تصویر (۲۳) داریم:

| jLabel1 [JLabel] - Properties 🕷 🦯 |                          |  |
|-----------------------------------|--------------------------|--|
| Properties Binding                | Events Code              |  |
| Code Generation                   |                          |  |
| Bean Class                        | class javax.swing.JLabel |  |
| Variable Name                     | IblPicture               |  |
| Variable Modifiers                | private                  |  |
| Type Parameters                   |                          |  |
| Use Local Variable                |                          |  |
| Generate Mnemonics Code           |                          |  |
| Custom Creation Code              |                          |  |
| Pre-Creation Code                 |                          |  |
| Post-Creation Code                |                          |  |
| Pre-Init Code                     |                          |  |

تصوير(٢٣)

آموزش ساره و آسان کاوا

در تصویر(۲۳) ،در قسمت Code قسمت Variable Name یک نام دلخواهی قرار میدهیم. این نام باعث میشود در بخش کد نویسی شناخته شود( در جلوتر به آن می پردازیم)

برای سه JLable دیگر همین کارها را انجام میدهیم:

توجه داشته باشید در قسمت Code هر JLable قسمت Variable Name باید اسم های متفاوتی داشته باشد. یعنی هر JLable یا هر کدام از اجزای گرافیکی دیگر مثل دکمه ها و ... باید نام های متفاوتی داشته باشند.

برای قسمت های مربوط به چوبه دار و وضعیت برد یا باخت و قسمت کلمه رمز اسمهای متفاوتی در نظر میگیریم به تصاویر زیر دقت کنید:

| IblHangman [JLabel] - Pr | roperties                |  |
|--------------------------|--------------------------|--|
| Properties Binding       | Events Code              |  |
| Code Generation          |                          |  |
| Bean Class               | class jayax.swing.JLabel |  |
| Variable Name            | IblHangman               |  |
| Variable Modmers         | private                  |  |
| Type Parameters          |                          |  |
| Use Local Variable       |                          |  |
| Generate Mnemonics Code  |                          |  |
| Custom Creation Code     |                          |  |
| Pre-Creation Code        |                          |  |
| Post-Creation Code       |                          |  |
| Pre-Init Code            |                          |  |
|                          |                          |  |

تصوير (۲۴)

تصویر(۲۴) برای چوبه دار است.

تصویر زیر برای قسمت برنده یا بازنده می باشد که ما اسم ان را status گذاشته ایم.

آموزش ساره و آسان فاوا

| IblStatus [JLabel] - Prope | erties 🕷 👝               |  |
|----------------------------|--------------------------|--|
| Properties Binding         | Events Code              |  |
| Code Generation            |                          |  |
| Bean Class                 | class javax.swing.JLabel |  |
| Variable Name              | IblStatus                |  |
| Variable Modifiers         | private                  |  |
| Type Parameters            |                          |  |
| Use Local Variable         |                          |  |
| Generate Mnemonics Code    |                          |  |
| Custom Creation Code       |                          |  |
| Pre-Creation Code          |                          |  |
| Post-Creation Code         |                          |  |
| Pre-Init Code              |                          |  |
|                            |                          |  |

تصوير (۲۵)

تصویر(۲۶) نیز برای کلمه رمز می باشد:

| IblSecretWord [JLabel] - Properties |                          |  |  |
|-------------------------------------|--------------------------|--|--|
| Properties Binding                  | Events Code              |  |  |
| Code Generation                     | Code Generation          |  |  |
| Bean Class                          | class javax.swing.JLabel |  |  |
| Variable Name                       | <b>IblSecretWord</b>     |  |  |
| Variable Modifiers                  | private                  |  |  |
| Type Parameters                     |                          |  |  |
| Use Local Variable                  |                          |  |  |
| Generate Mnemonics Code             |                          |  |  |
| Custom Creation Code                |                          |  |  |
| Pre-Creation Code                   |                          |  |  |
| Post-Creation Code                  |                          |  |  |
| Pre-Init Code                       |                          |  |  |

تصوير (۲۶)

خب تا اینجای کار با طراحی مربوط به تصاویر آشنا شدیم حال به طراحی مربوط به دکمه ها می پردازیم.

به تصویر(۲۶) بار دیگر نگاه کنید:

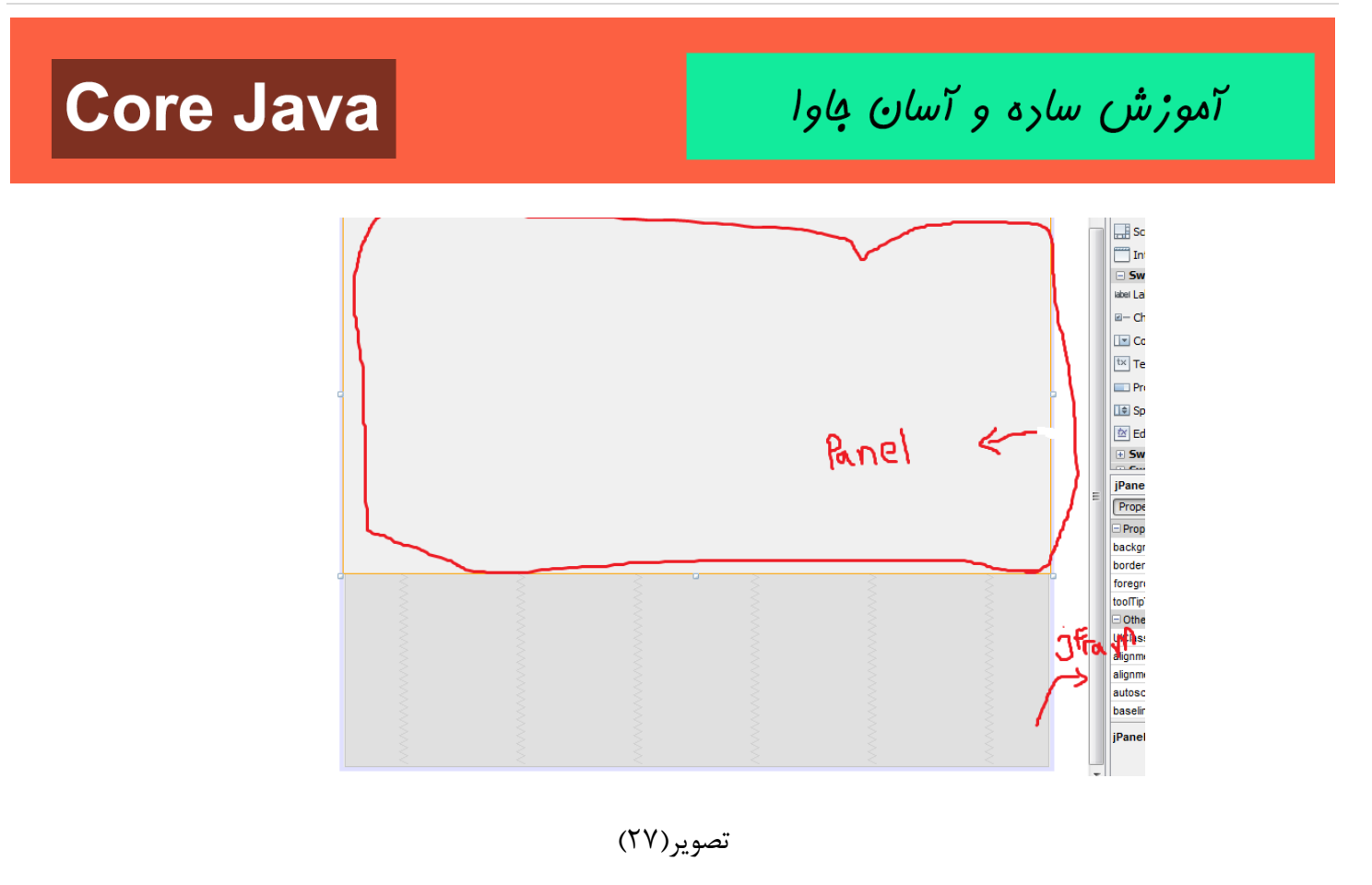

قسمت JPanel مربوط به تصاویر بود که طراحی آن تمام شد. حال در قسمت پایینJPanel

یک JPanel دیگری قرار میدهیم و رنگ background آن را نیز تغییر میدهیم و دکمه ها را در این قسمت میگذاریم:

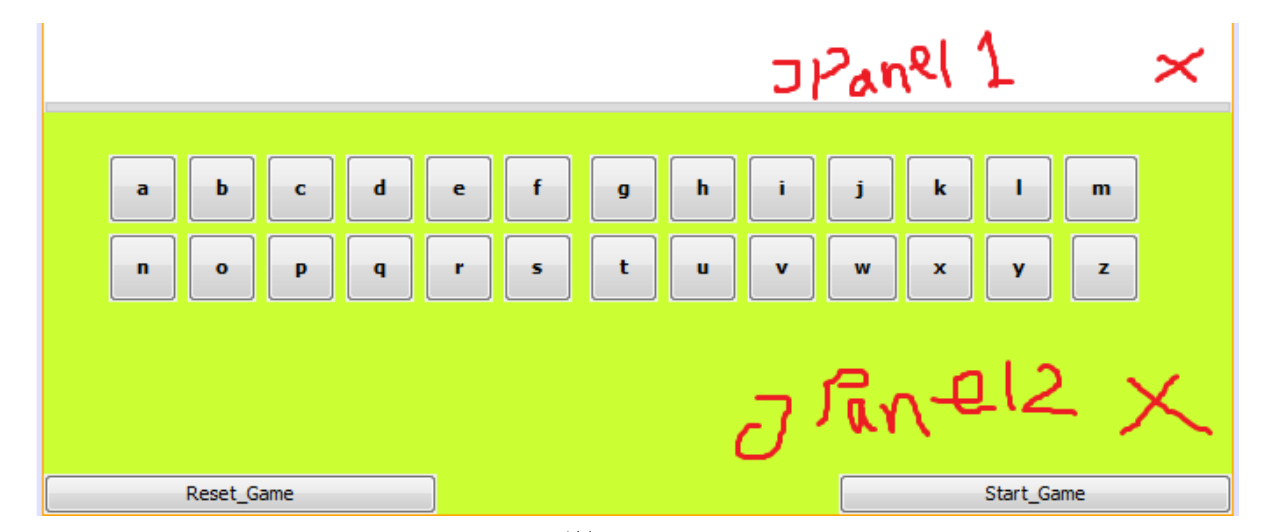

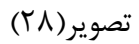

آموزش ساره و آسان فاوا

در تصویر(۲۷) jpanel2 که با رنگ سبز مشخص شده است محل قرار گیری دکمه ها می باشد.

به تعداد حروف الفبا دكمه قرار ميدهيم. براى هر كدام از دكمه هاى الفبا كارهاى زير را انجام ميدهيم:

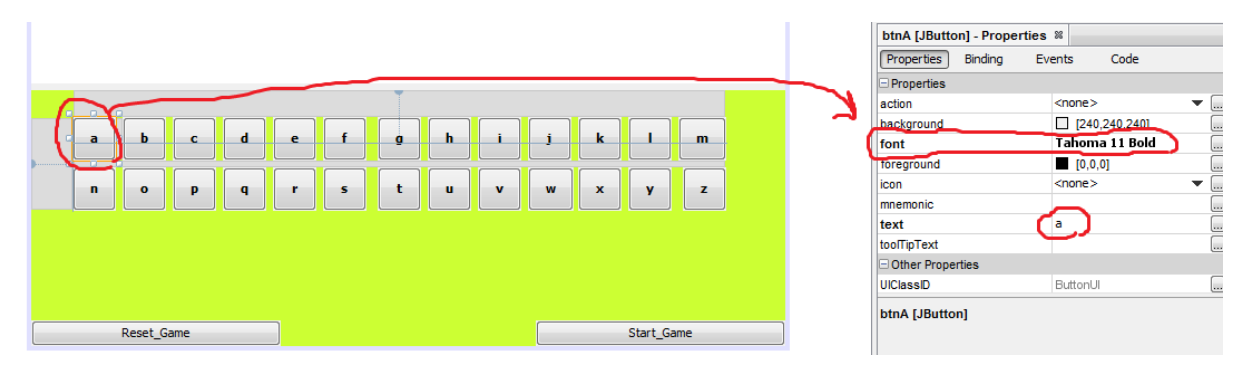

تصوير(۲۹)

| btnA [JButton] - Properties | 86            |
|-----------------------------|---------------|
| Properties Binding Ev       | vents Code    |
| verticalAlignment           | CENTER 💌 🛄    |
| verticalTextPosition        | CENTER 🗸 💭    |
| Layout                      |               |
| Horizontal Size             | 39 🗸 🗸        |
| Vertical Size               | 39 🔻          |
| Horizontal Resizable        |               |
| Vertical Resizable          |               |
| Accessibility               |               |
| Accessible Name             | a             |
| Accessible Description      |               |
| Accessible Parent           | jPanel2 🛛 🗨 🛄 |
|                             |               |

تصوير (۳۰)

آموزش ساره و آسان فاوا

تصویر(۲۹) اندازه دکمه را تعیین کرده ایم باری تمام دکمه های حروف این اندازه در نظر گرفته شده شما میتوانید اندازه های دیگری هم در نظر بگیرید.

| btnA [JButton] - Properties | ; #                       |  |
|-----------------------------|---------------------------|--|
| Properties Binding E        | vents Code                |  |
| Code Generation             |                           |  |
| Boan Class                  | class javax.swing.JButton |  |
| /ariable Name               | btnA                      |  |
| Variable Modifiers          | private                   |  |
| Type Parameters             |                           |  |
| Use Local Variable          |                           |  |
| Generate Mnemonics Code     |                           |  |
| Custom Creation Code        |                           |  |
| Pre-Creation Code           |                           |  |
| Post-Creation Code          |                           |  |
| Pre-Init Code               |                           |  |

تصوير (۳۱)

تصویر (۳۰) برای code دکمه a است که ما اسم آن را btnA قرار داده ایم.

حال برای سایر حروف همین کارها را میکنیم و در قسمت variable Name ، code را متناسب با هر حرفی که بود قرار میدهیم.

b-----→btnB

c-----→btnC

•••

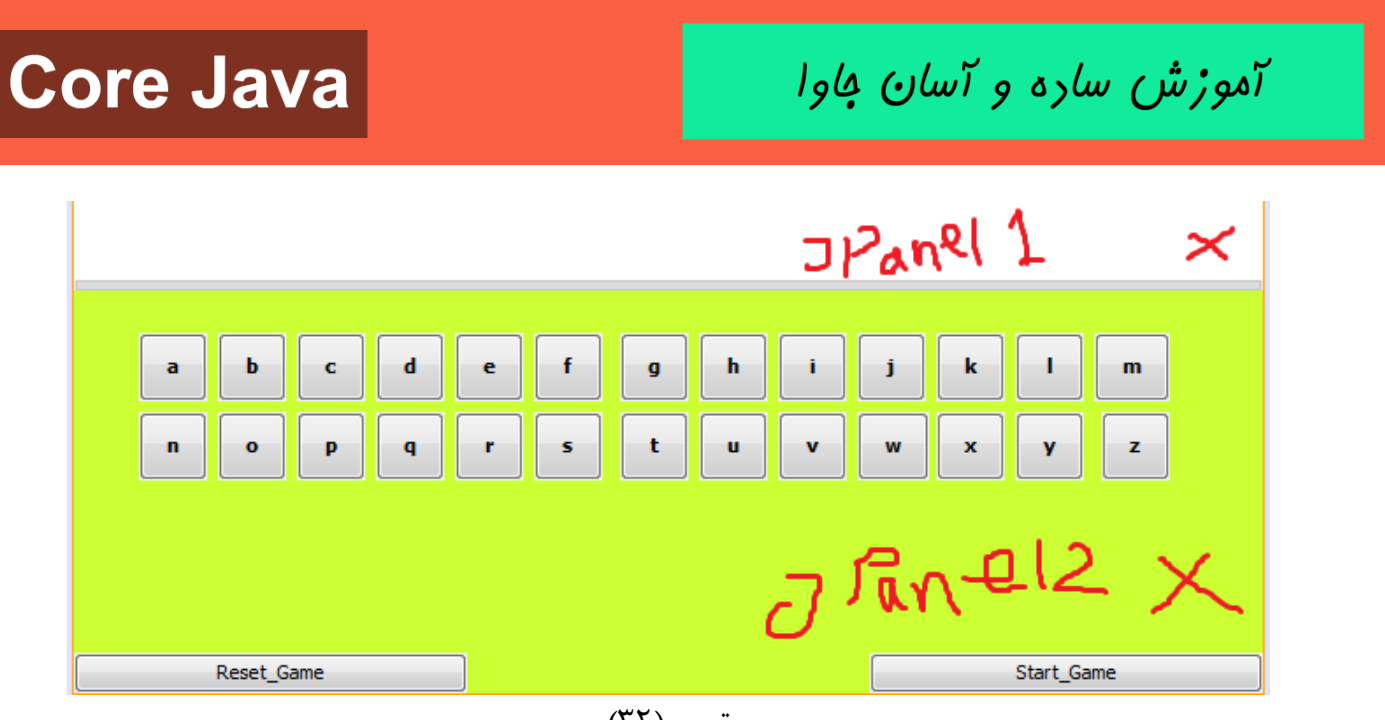

تصوير (۳۲)

بعد از دکمه های مربوط به حروف دو دکمه یکی برای شروع بازی و دیگری برای reset کردن بازی قرار میدهیم. طراحی تمام شد حال به سراغ کدنویسی آن میرویم.

از آنجا که قرار است با کلیک کردن بروی حروف، آن حرف کلیک شده مقدارش در کلمه قرار گیرد باید رویداد مربوط به کلیک کردن را فعال کنیم.

تمام دکمه های حروف را انتخاب میکنیم(با تک کلیک و نگه داشتن (Ctrl) و event مربوطه را فعال میکنیم: تصویر (۳۲)

آموزش ساره و آسان کاوا

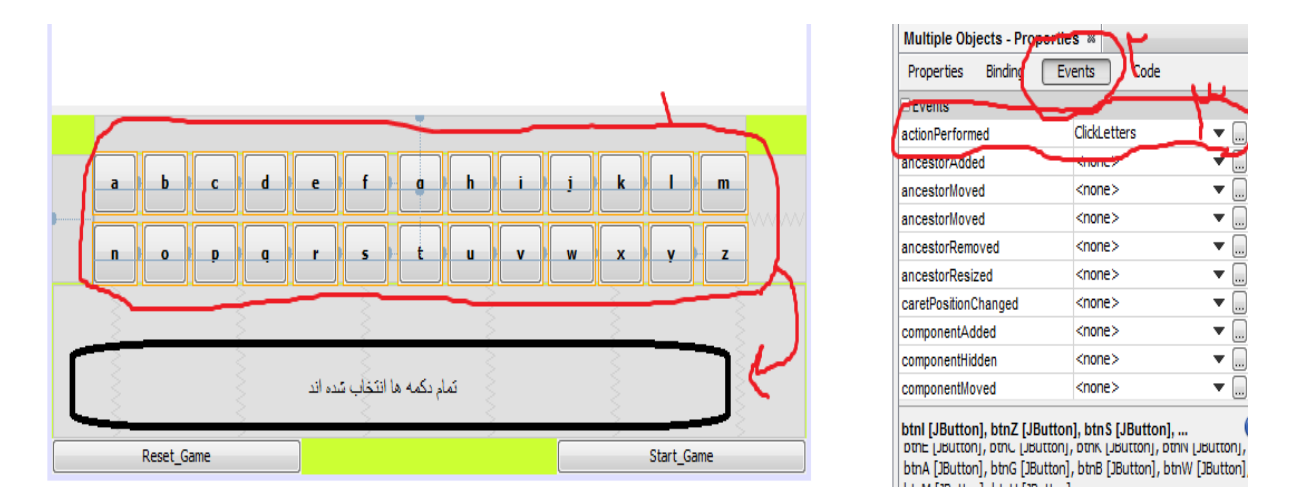

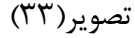

مطابق تصویر (۳۲) در قسمت ۱ تمامی دکمه های حروف انتخاب شده اند در قسمت ۲ وارد Events میشویم در قسمت ۳ اسم دلخاهی برای events انتخاب میکنیم ما اسم ان را CliclLetters گذاشته ایم .بعد از این کار این عمل در قسمت source برنامه فعال میشود.

تصاوير زير:

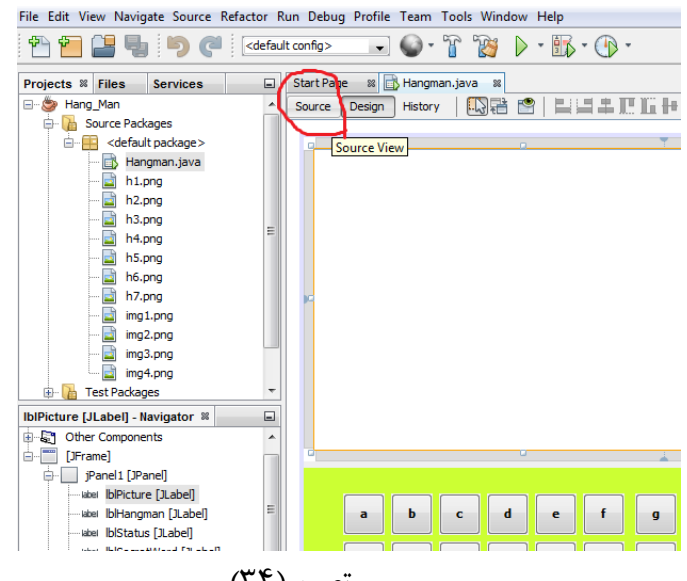

تصوير (۳۴)

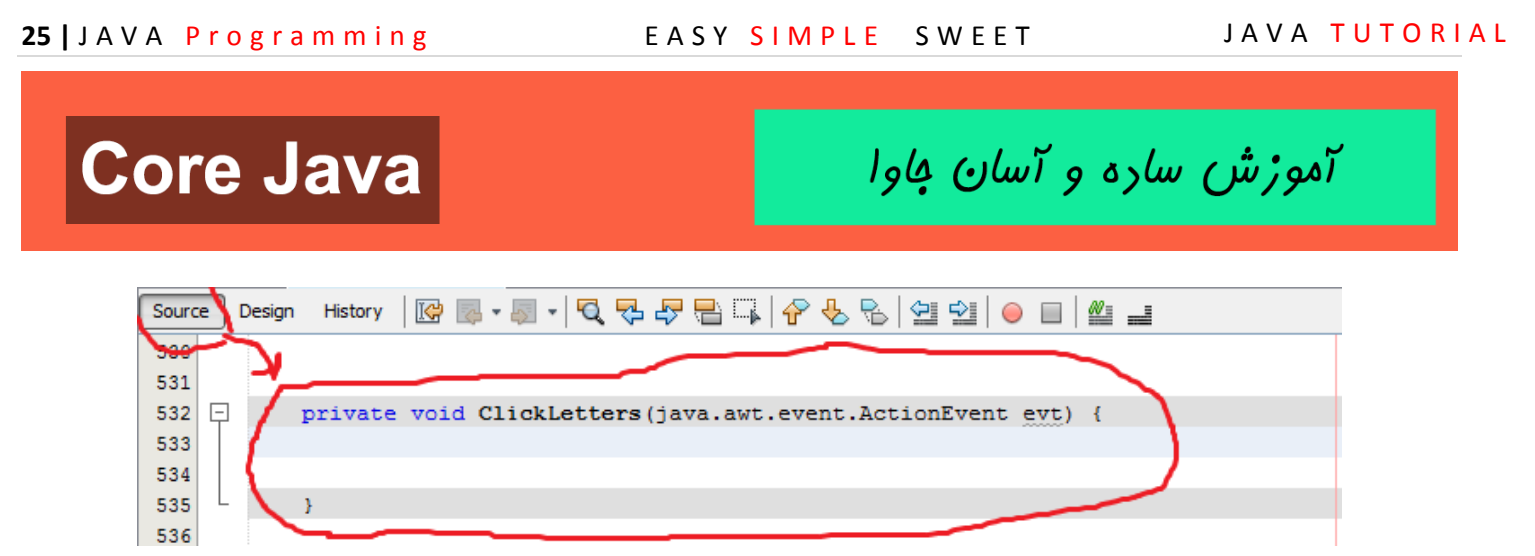

تصوير (۳۵)

متدی که در تصویر(۳۴) مشاهده میکنید جایی است که با هر بار کلیک کردن بروی دکمه های حروف محتوای آن حرف نمایش داده میشود.

حال مطابق تصاویر زیر برای هر دو دکمه start\_Game و events Reset\_Gameهایشان را فعال میکنیم: با کلیک راست کردن بر روی هر دو دکمه و مسیر زیر را انتخاب کردن.

| Start_Gam          | Edit Text<br>Change Variable Name<br>Bind<br>Events<br>Align<br>Anchor<br>Auto Resizing<br>Same Size<br>Set to Default Size<br>Enclose In<br>Edit Layout Space<br>Design Parent<br>Move Up<br>Move Down<br>Cut | Action     Action     Action     Accestor     Change     Component     Container     Focus     HierarchyBounds     InputMethod     Item     Key     Mouse     MouseMotion     MouseWheel |               |
|--------------------|----------------------------------------------------------------------------------------------------|----------------------------------------------------------------------------------------------------|---------------|
|                    | Cut<br>Copy<br>Duplicate<br>Delete                                                                                                    | MouseMotion<br>MouseWheel<br>PropertyChange<br>VetoableChange                                                                                                    | ButtonUI      |
|                    | Customize Code                                                                                                    |                                                                                                    | 1:            |
| Contraction in the | Properties                                                                                                    |                                                                                                    | M 🔺 🐗 🌓 😼 🛱 💡 |

تصوير (۳۶)

# مورش ساره و آسان فاول بعد از این کار دو متد زیر در قسمت سورس برنامه فعال میشود: private void btnResetGameActionPerformed(java.awt.event.ActionEvent evt) {

#### تصوير (۳۷)

private void btnStartGameActionPerformed(java.awt.event.ActionEvent evt) {
}

#### تصوير (۳۸)

### الگوريتم برنامه:

برنامه به چه صورت انجام میشود.

به این صورت که با کلیک کردن بر روی دکمه Start\_Game وارد بازی میشویم بعد به صورت تصادفی یک کلمه که درون آرایه ای قرار داده ایم انتخاب میشود و تصویر مربوط به آن کلمه نیز فعال میشود بعد به تعداد حروف کلمه خط چین در قسمت مربوط به کلمه رمز فعال میشود.

حال کاربر با کلیک بروی حروف حدس خود را امتحان میکند اگر درست بود آن حرف در محل خودش قرار میگیرد در غیر این صورت چوبه دار فعال میشود.

این کار تا ۲ حدس ادامه میابد اگر تا این تعداد حدس کلمه را پیدا کردیم که برنده میشویم در غیر این صورت بازنده هستیم.

### مراحل کد نویسی:

ابتدا طبق تصویر (۳۸) تعدادی متغیر را تعریف میکنیم:

سایت آموزش رایگان زبان برنامه نویسی جاوا

آموزش ساره و آسان کاوا

| 9 | //In the name of Allah<br>import javax.swing.*;<br>import java.util.*;                                                                                                    |
|---|----------------------------------------------------------------------------------------------------|
|   | <pre>public class Hangman extends javax.swing.JFrame {     ImageIcon [] imgHangman ;     ImageIcon [] imgWord;     JButton [] buttons;     String [] secret_word;     char [] secret;     char [] blanks;</pre> |
|   | Random r;<br>int x;<br>String secWord;<br>String dash;<br>String help;<br>int cnt;<br>boolean flag;<br>String win;                                                                                              |

تصوير (۳۹)

### بررسی قسمتهای تعیین شده در تصویر(۳۹):

#### قسمت ۱:

کتابخانه swing برای کار کردن با اجزای گرافیکی import میکنیم.

کتابخانه util برای استفاده از کلاس import Random میکنیم.

#### قسمت ۲:

سه آرایه یک بعدی تعریف کرده ایم.

آرایه imgHangman: از نوع Imagelcon میباشد که قرار است تصاویر مربوط به چوبه دار درونش ذخیره شود.

آرایه imgWord : از نوع Imagelcon میباشد که قرار است تصاویر مربوط به کلمات رمز درونش ذخیره شود.

آموزش ساره و آسان کاوا

آرایه buttons : از نوع Buttons بوده و ۲۶ حرف الفبا درونش ذخیره میکنیم.

#### قسمت ۳:

یک آرایه از نوع رشته ای تحت عنوان secret\_word تعریف کرده ایم. درون این آرایه لغاتی تحت عنوان کلمه های رمز ذخیره میکنیم.

#### قسمت ۴:

دو آرایه از نوع کارکتری تعریف کرده ایم.

آرایه secret که از نوع کارکتر است بعد از اینکه یک کلمه به صورت تصادفی انتخاب شد به صورت آرایه ای از کارکترها تبدیل میکنیم و درون این آرایه ذخیره میکنیم.

آرایه blanks که از نوع کارکتر است به تعداد کارکترهای درون آرایه secret خط چین(-) قرار میدهیم.

#### قسمت۵ :

از کلاس Random یک شی ایجاد میکنیم و یک متغیر از نوع عدد صحیح به نام x تعریف کرده ایم در قسمت جلوتر با نحوه کار با این دو متغیر آشنا میشویم.

#### قسمت ۶ و۷و۸:

سه متغیر از نوع رشته تعریف کرده ایم. secWord : کلمه رمز انتخاب شده درونش قرار میگیرد dash : برای بار اول به تعدا حروف کلمه رمز خط چین قرار میگیرد

سایت آموزش رایگان زبان برنامه نویسی جاوا

https://t.me/javalike www.javapro.ir

آموزش ساره و آسان جاوا

help : رشته ای است که هربار حرف صحیح حدس زده میشود با مقادیر آرایه blanks جمع میشود و درونش ذخیره میشود.

قمست ۹ :

یک عدد صحیح به عنوان cnt در نظر گرفته میشود که تعداد دفعات حدس اشتباه درونش ذخیره میشود.

قسمت ۱۰ :

متغیری از نوع Boolean است که درست یا اشتباه حدس زدن ما را تعیین میکند.

قسمت ۱۱ :

این متغیر رشته ای برای حالت برنده شدن تعیین شده است.

با تمامی این قسمت ها در کد نویسی آشنا میشوید.

قدم بعدی باید درون سازنده کلاس برخی از این متغیرها مقداردهی شوند:

طبق تصاوير زير:

-

### **Core Java**

آموزش ساره و آسان جاوا

```
public Hangman() {
    initComponents();
   imgHangman = new ImageIcon[7];
    imgHangman[0] = new ImageIcon(this.getClass().getResource("/h1.png"));
    imgHangman[1]=new ImageIcon(this.getClass().getResource("/h2.png"));
   imgHangman[2]=new ImageIcon(this.getClass().getResource("/h3.png"));
   imgHangman[3]=new ImageIcon(this.getClass().getResource("/h4.png"));
   imgHangman[4]=new ImageIcon(this.getClass().getResource("/h5.png"));
    imgHangman[5]=new ImageIcon(this.getClass().getResource("/h6.png"));
    imgHangman[6]=new ImageIcon(this.getClass().getResource("/h7.png"));
   secret word = new String[4];
   secret word[0]="setar";
   secret_word[1]="domino";
   secret word[2]="livan";
   secret word[3]="neyrang";
    imgWord = new ImageIcon[4];
   imgWord[0] = new ImageIcon(this.getClass().getResource("/img1.png"));
    imgWord[1] = new ImageIcon(this.getClass().getResource("/img2.png"));
    imgWord[2] = new ImageIcon(this.getClass().getResource("/img3.png"));
    imgWord[3] = new ImageIcon(this.getClass().getResource("/img4.png"));
```

تصوير (۴۰)

آموزش ساره و آسان فاوا

buttons = new JButton[26]; buttons[0]=btnA; buttons[1]=btnB; buttons[2]=btnC; buttons[3]=btnD; buttons[4]=btnE; buttons[5]=btnF; buttons[6]=btnG; buttons[7]=btnH; buttons[8]=btnI; buttons[9]=btnJ; buttons[10]=btnK; buttons[11]=btnL; buttons[12]=btnM; buttons[13]=btnN; buttons[14]=btn0; buttons[15]=btnP; buttons[16]=btnQ; buttons[17]=btnR; buttons[18]=btnS; buttons[19]=btnT; buttons[20]=btnU; buttons[21]=btnV; buttons[22]=btnW; buttons[23]=btnX; buttons[24]=btnY; buttons[25]=btnZ;

تصوير (۴۱)

JAVA TUTORIAL

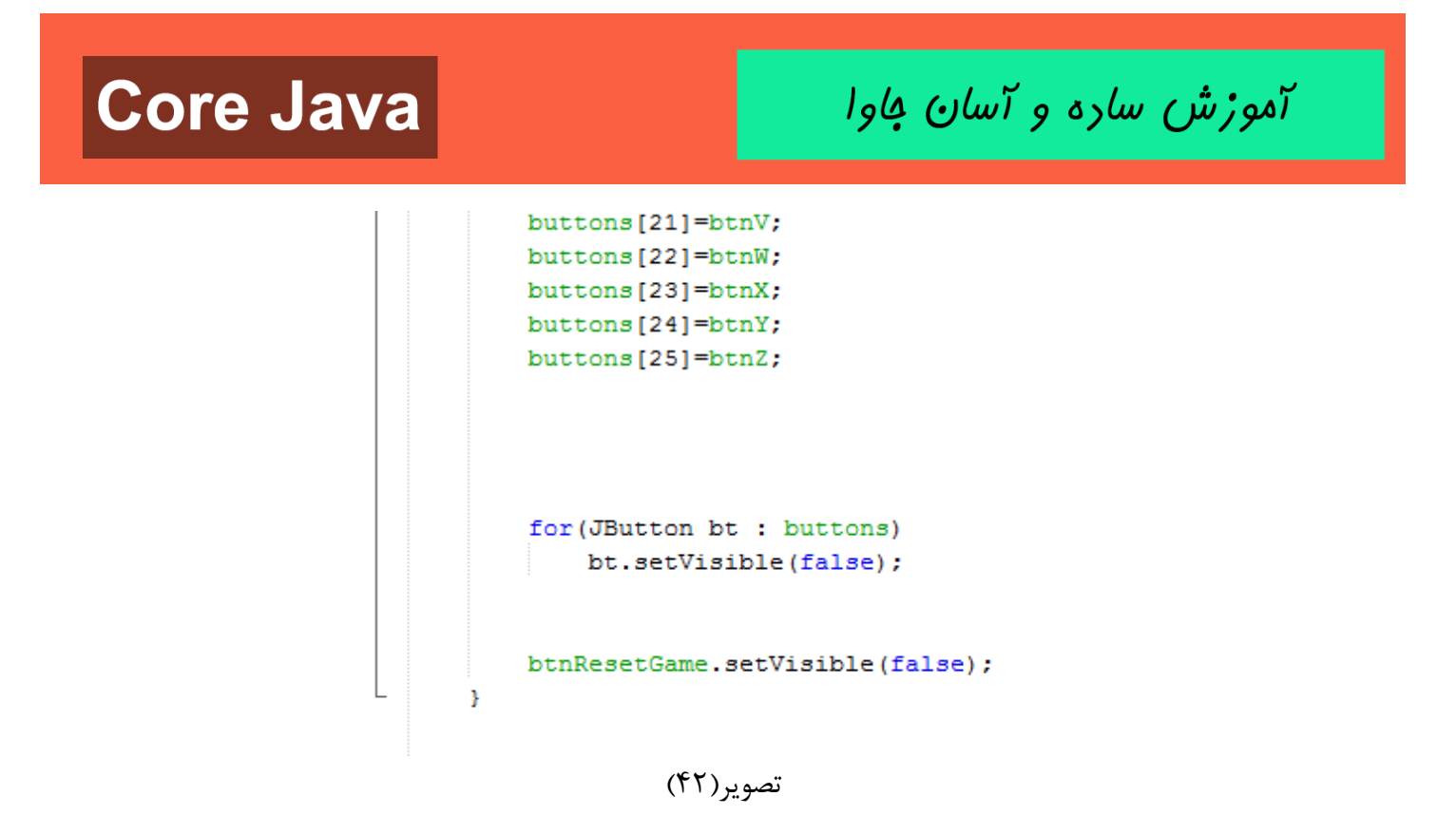

قدم بعد این است که متد مربوط به کلیک کردن برای شروع بازی پیاده سازی کنیم:

آموزش ساره و آسان فاوا

| <pre>private void btnStartGameActionPerformed(java.awt.event.ActionEvent evt) {</pre> |
|---------------------------------------------------------------------------------------|
| r= new Random();                                                                      |
| <pre>x=r.nextInt(secret_word.length);</pre>                                           |
| <pre>secWord="";</pre>                                                                |
| <pre>secWord=secret_word[x];</pre>                                                    |
| <pre>lblPicture.setIcon(imgWord[x]):</pre>                                            |
| <pre>secret=new char[secWord.length()];</pre>                                         |
| blanks= new char[secWord.length()];                                                   |
| dash="";                                                                              |
| cnt=0;                                                                                |
| <pre>for(int j=0;j<blanks.length;j++)< pre=""></blanks.length;j++)<></pre>            |
| {                                                                                     |
| <pre>blanks[j]='-';</pre>                                                             |
| }                                                                                     |
| <pre>secret=secWord.toCharArray();</pre>                                              |
| <pre>for(int i=0;i<blanks.length;i++)< pre=""></blanks.length;i++)<></pre>            |
| {                                                                                     |
| dash+=" - ";                                                                          |
| }                                                                                     |
|                                                                                       |
| <pre>lblSecretWord.setText(dash);</pre>                                               |
| <pre>btnStartGame.setVisible(false);</pre>                                            |
|                                                                                       |
| <pre>btnResetGame.setVisible(true);</pre>                                             |
| for(JButton b : buttons)                                                              |
| <pre>b.setVisible(true);</pre>                                                        |
|                                                                                       |

تصوير (۴۳)

حال متد مربوط به کلیک کردن بر روی حروف و حدس زدن را پیاده سازی میکنیم:

آموزش ساره و آسان فاوا

| <pre>private     if(     { </pre> | <pre>void ClickLetters(java.awt.event.<br/>(!(lblStatus.getText().isEmpty()))<br/>return;</pre>                 | ActionEvent evt) | 1 |  |
|-----------------------------------|----------------------------------------------------------------------------------------------------|------------------|---|--|
| }<br>JBu<br>fla<br>hel            | utton btn = (JButton)evt.getSource(<br>ag = false;<br>lp ="";                                                   | <b>۲</b>         |   |  |
| Str<br>g=b<br>cha                 | <pre>cing g= "";<br/>ptn.getText();<br/>ar guess = g.charAt(0);</pre>                                           |                  |   |  |
| for<br>{                          | <pre>c(int k=0;k<secret.length;k++) flag="true;&lt;/pre" if(secret[k]="guess)" {=""></secret.length;k++)></pre> | 0                |   |  |
| <b>}</b>                          | <pre>btn.setVisible(false); blanks[k]=guess; }</pre>                                                            |                  |   |  |

تصوير (۴۴)

توضیحات قسمت های مشخص شده در تصویر (۴۴):

قسمت ۱:

این شرط باعث میشود که وقتی در IblStatus مقداری ثبت شود(در IblStatus حالت برنده شدن یا بازنده شدن ثبت میشود در تصویر(۴۴) به زیر عکس چوبه دار دقت نمایید بار نگ سبز مشخص شده است)

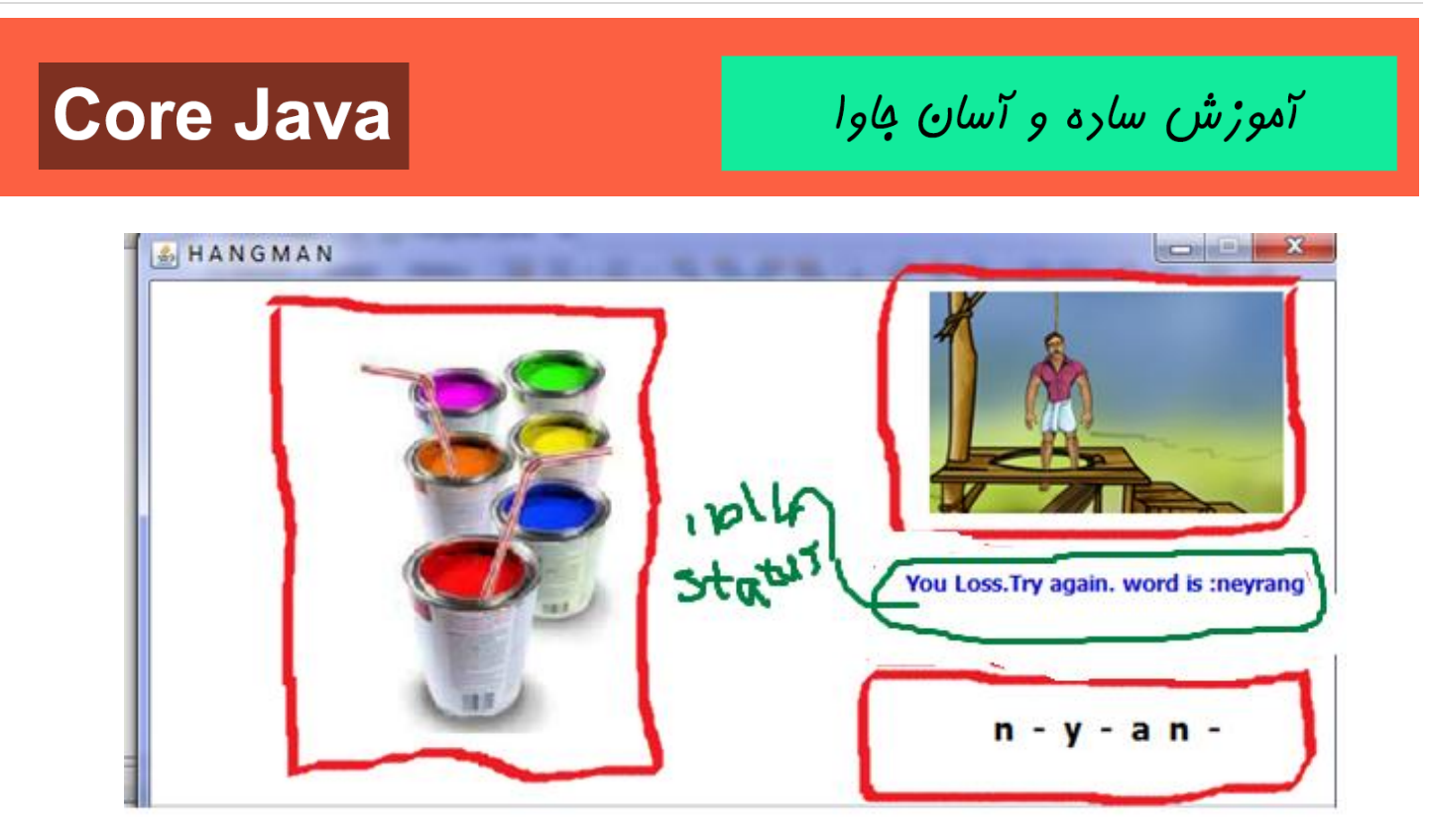

#### تصوير (۴۵)

با کلیک کردن بر روی سایر حروف دیگه اتفاقی نیفتد و کار به اتمام رسد.

قسمت ۲ :

با این دستور با کلیک کردن بر روی حروف مقدار آن حرف درون دکمه btn ذخیره میگردد.

از آنجا که ()evt.getSource از نوع object میباشد با عمل cast کردن به نوع button تبدیل میکنیم.

#### قسمت ۳:

هملن متغیرهایی هستند که در مراحل قبل در مورد انها توضیح داده شد.

سایت آموزش رایگان زبان برنامه نویسی جاوا

آموزش ساره و آسان کاوا

قسمت ۴ :

یک متغیر از نوع رشته تعریف کرده ایم. از آنجا که ما با کلیک کردن بر روی حروف مقدار آن حرف مورد نظر ما میباشد با دستور ()getText مقدارش را درون این متغیر ذخیره میکنیم.

از آنجا که حروف الفبا تک کارکتری میباشند با دستور (charAt(0 به کارکتر تبدیل میکنیم.

قسمت ۵:

هر گاه حدس ما درست باشد با استفاده از حلقه ای که ایجاد کردیم آن حرف درون آرایه blanks ذخیره میشود و مقدار flag برابر true میشود یعنی حدس ما صحیح بوده است

و آن دکمه ای که کلیک کردیم با دستور setvisible( false) محو میشود.

درون حلقه با یک جستجو درون آرایه secret که کلمه رمز درون آن است حدس ما را بررسی میکند.

حال ادامه كار مطابق تصوير (۴۵) انجام ميدهيم:

آموزش ساره و آسان کاوا

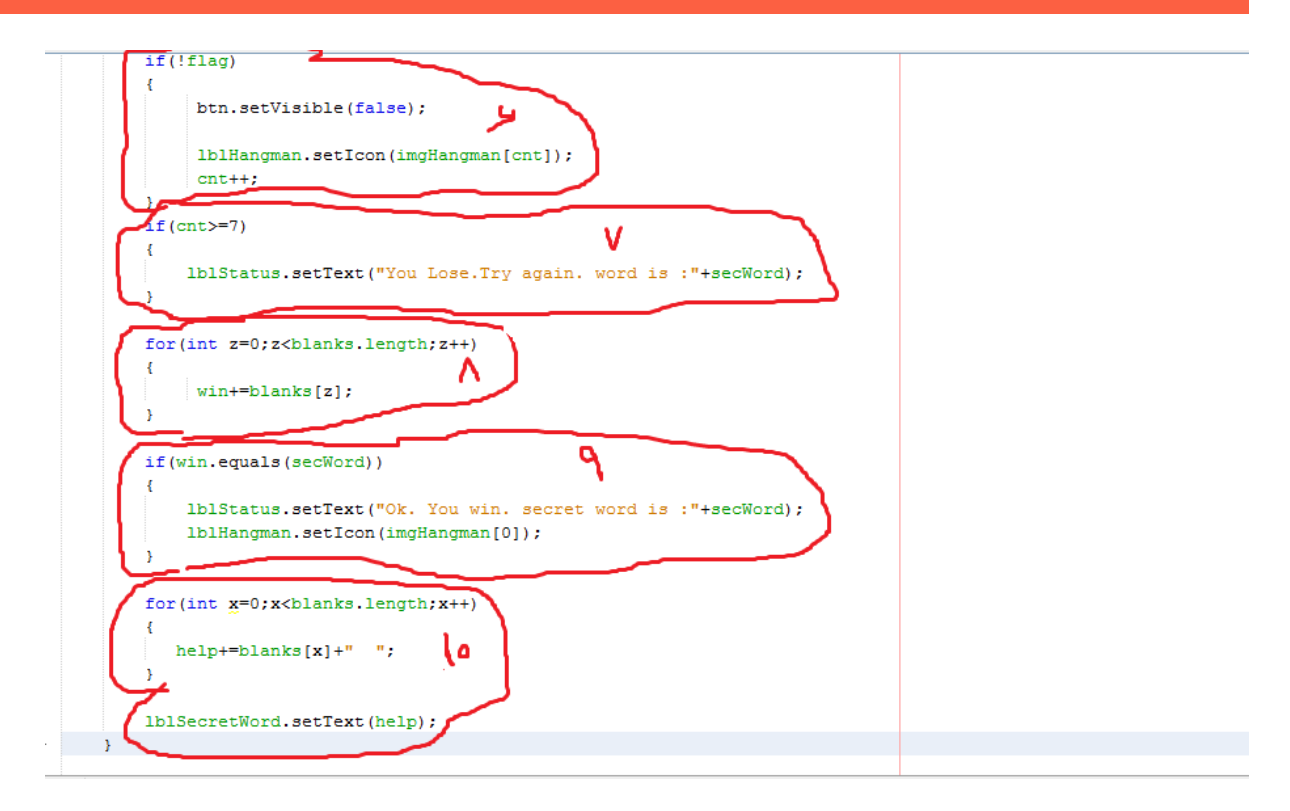

تصوير (۴۶)

توضیحات قسمت های مشخص شده در تصویر(۴۶):

قسمت ۶:

این شرط کنترل میکند که اگر حدس ما درست نبود یعنی مقدار flag=false است، واگر نقیض آن درست باشد تصویر مربوط به چوبه دار فعال میشود و یک مقدار به شمارنده cnt که تعداد دفعات اشتباه را بررسی میکند اضافه میشود.

#### قسمت ۷:

اگر تعدا اشتباه به هفت رسید بازنده ایم و پیغام بازنده شدن را نمابش میدهد.

آموزش ساره و آسان فاوا

قسمت ۸ :

در هربار مقدار win که برای تعیین کننده برنده شدن است مقدارش با محتوای آرایه blanks جمع میشود.

قسمت ۹ :

شرطی است که حالت برنده شدن را بررسی میکند.

قسمت ۱۰ :

این بخش برای نمایش حالت خط چین شده کلمه رمز میباشد.

در آخر متد مربوط به Reset\_Game را پیاده سازی میکنیم که در این متد همه چیز به حالت اولیه برگردانده میشود.

تصوير (۴۷):

```
private void btnResetGameActionPerformed(java.awt.event.ActionEvent evt) {
    btnResetGame.setVisible(false);
    btnStartGame.setVisible(true);
    for(JButton b : buttons)
        b.setVisible(false);
    cnt=0;
    lblSecretWord.setText("");
    lblHangman.setIcon(null);
    lblPicture.setIcon(null);
    lblStatus.setText("");
```

تصوير (۴۷)

آموزش ساره و آسان فاوا

امیدوارم مطالب قابل فهم بوده باشد. با چندبار تکرار و تمرین به خوبی فرا میگیرید.

دوستدار جاوا – سعيد قلندري

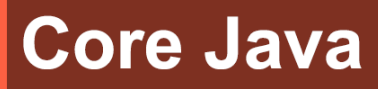

آموزش ساره و آسان کاوا

سایت آموزش زبان جاوا به زبان ساره، آسان و شیرین!!!

# www.JAVAPro.ir

آموزش جاوا SE را با تجربه شفصی و به زبان فورمونی یار بگیریدااااا

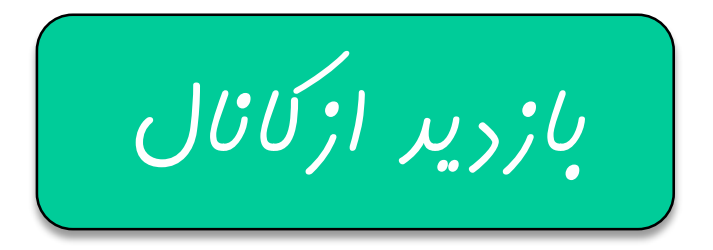

بازرير از سايت

هر روز مفاهیم و مثال های مِریر به سایت افنافه می شود برای اطلاع از مطالب مِریر روی سایت عفنو کانال شویر.

دفل و تصرف ، ویرایش و کیی زدن تمامی آموزش های باوالایک به دور از افلاق مرفه ای ست و مرام می باشر.

سایت آموزش رایگان زبان برنامه نویسی جاوا

https://t.me/javalike www.javapro.ir